第88回香川県美術展覧会では、香川県電子申請・届出システムによる出品申込書の作成が可能になりました。何度も同じ内容・項目を入力する必要がなく、作成した出品申込書はデータをPDFファイルで出力・保存できます。

◆作成にあたっては、メールアドレスが必要です。

- ◆作成した申込書と作品・出品料を、搬入日に持ち込んだ段階で作品受付が完了します。申込書作成の申込完了だけでは出品受付になりませんのでご注意ください。
- 1 香川県電子申請・届出システムにアクセス
- 2 手続き申込の手続き一覧より「第88回香川県美術展覧会(県展)出品申込書」を選択
- 3 利用者ログイン

①利用者登録せずに申し込む場合

利用者登録せずに申し込む方はこちらをクリック

手続き説明を確認のうえ、利用規約などに同意いただけたら同意するをクリック

メールアドレスを入力し、完了するをクリック

登録したメールアドレスに届いたメールの URL より手続きを進める

②ログインして申し込む場合

利用者 ID・パスワードを入力し手続きを進める

- 4 申込画面にて必要事項を入力 必須項目が入力されていない場合、先に進めません
- 5 入力後、確認へ進むをクリック
- 6 申込確認画面で入力内容を確認、申込むをクリック 申込完了後の修正はできません。申込完了後の修正は再申込みをしてください。 整理番号・パスワードは申込照会に必要です
- 7 申込完了画面下部の PDF ファイルを出力するをクリックし、申込書を保存
- 8 保存した PDF を印刷A4 サイズ両面(長辺綴じ)で印刷
- 9 搬入日に、作品・出品料と一緒に持ち込み